## Cambiar tu encabezado de LinkedIn

| 1. | Descarga la imagen desde el sitio de SharePoint - aquí: <u>https://www.vps-corporate.com/vps-resource-hub/vps-spain-resources/logos_images_icons/</u> |  |  |  |  |  |  |  |
|----|----------------------------------------------------------------------------------------------------|--|--|--|--|--|--|--|
| 2. | Guarda la imagen del encabezado con un nombre de archivo que puedas recordar                                                                          |  |  |  |  |  |  |  |
| 3. | Ve a tu perfil de LinkedIn                                                                                                    |  |  |  |  |  |  |  |
| 4. | 4. En la banner del encabezado, selecciona el ícono de la cámara y luego selecciona "Editar fondo o perfil"                                           |  |  |  |  |  |  |  |
|    | A Search       Image: A search         Home       My Network         Jobs       Messaging         Notifications       Messaging                       |  |  |  |  |  |  |  |
|    | Profile la English                                                                                                    |  |  |  |  |  |  |  |
|    |                                                                                                    |  |  |  |  |  |  |  |
|    | Add background photo                                                                                                    |  |  |  |  |  |  |  |
|    |                                                                                                    |  |  |  |  |  |  |  |
|    | Showcase your personality, interests, team<br>moments or notable milestones<br>A good background photo will help you stand out. Learn more            |  |  |  |  |  |  |  |
|    |                                                                                                    |  |  |  |  |  |  |  |
|    | Edit profile background                                                                                                    |  |  |  |  |  |  |  |

| 5. Selecciona la imagen de la banner que has guardado y selecciona "Abrir"                                                                                                    |                                                                                                    |                        |               |                |                        |              |               |  |  |
|----------------------------------------------------------------------------------------------------|----------------------------------------------------------------------------------------------------|------------------------|---------------|----------------|------------------------|--------------|---------------|--|--|
| <ul> <li>Music</li> <li>Screenshots</li> <li>OneDrive - VPS Gr</li> <li>2. Project Docum</li> <li>Apps</li> <li>Attachments</li> <li>Desktop</li> <li>Documents</li> <li>Microsoft Teams</li> <li>Netherlands File</li> <li>Pictures</li> <li>Recordings</li> <li>This PC</li> <li>Network</li> </ul> | <ul> <li>⊘ !EndpointSyste<br/>mFolder!Do<br/>notiDelete</li> <li>✓ VPS - LinkedIn<br/>Banner</li> </ul> | April 2024<br>Expenses | ⊘ Camera Roll | €urope July 24 | © February<br>Expenses | ⊘ New folder | ✓ Screenshots |  |  |
| File nam                                                                                                    | e: VPS - LinkedIn Banne                                                                                 | er                     |               |                |                        | Open         | Cancel        |  |  |
| 6. Tu nueva imagen de banner debería aparecer ahora en tu perfil de LinkedIn                                                                                                    |                                                                                                    |                        |               |                |                        |              |               |  |  |